## フレッシュナビ広告掲載までの流れ

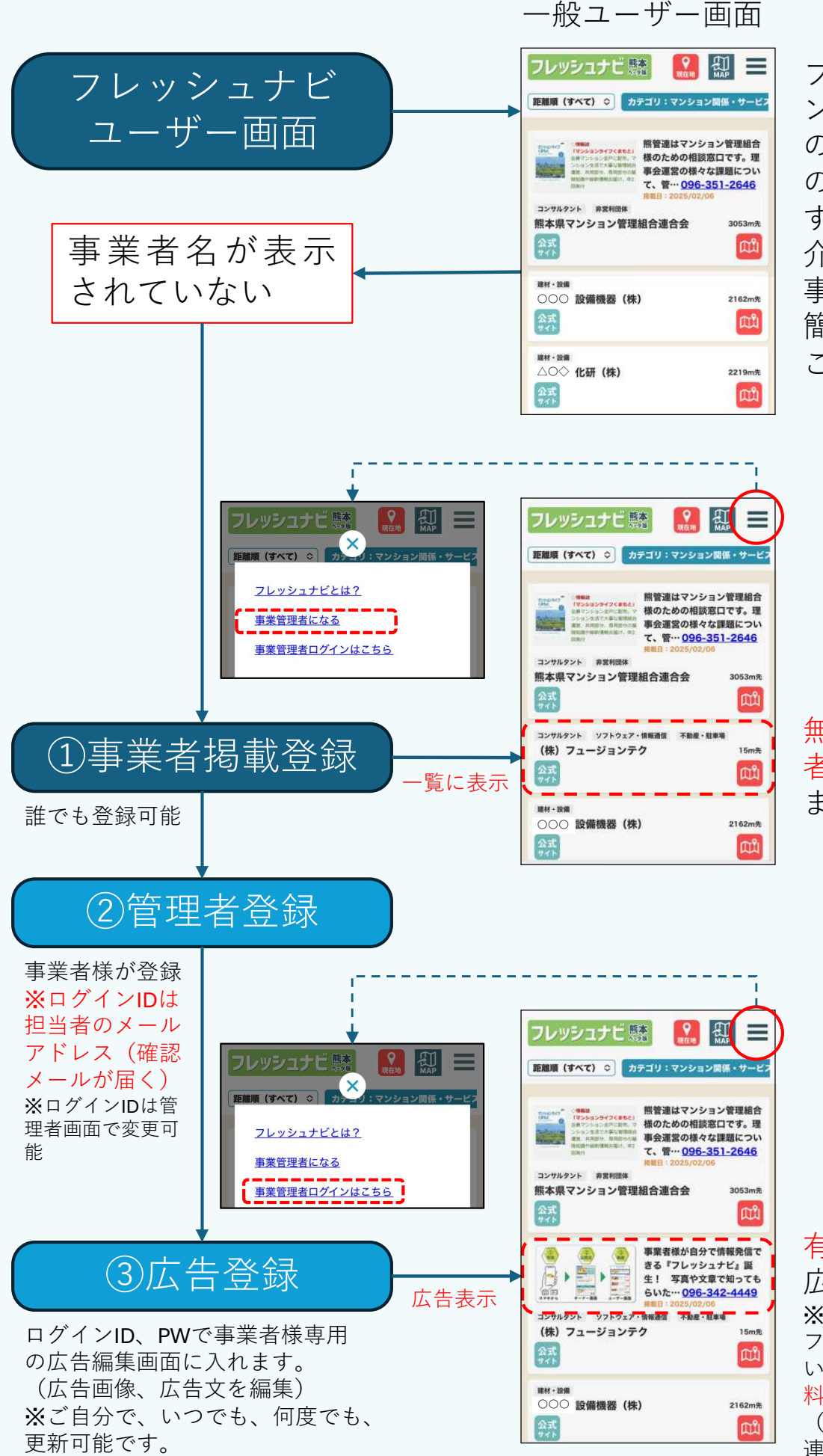

フレッシュナビはマ ンション等にお住い の方々、管理組合様 のお困りごとを解決 するための事業者紹 介サイトです。 事業者様がご自身で 簡単に情報発信する ことが出来ます。

無料会員として事業者情報のみ表示されます。

有料会員として
広告表示されます。
※熊管連マンションライ
フに広告掲載していただ
いた事業者様は半年間無
料で広告掲載可能
(会費等については熊管
連までお問い合わせくだ
さい。096-351-2646)

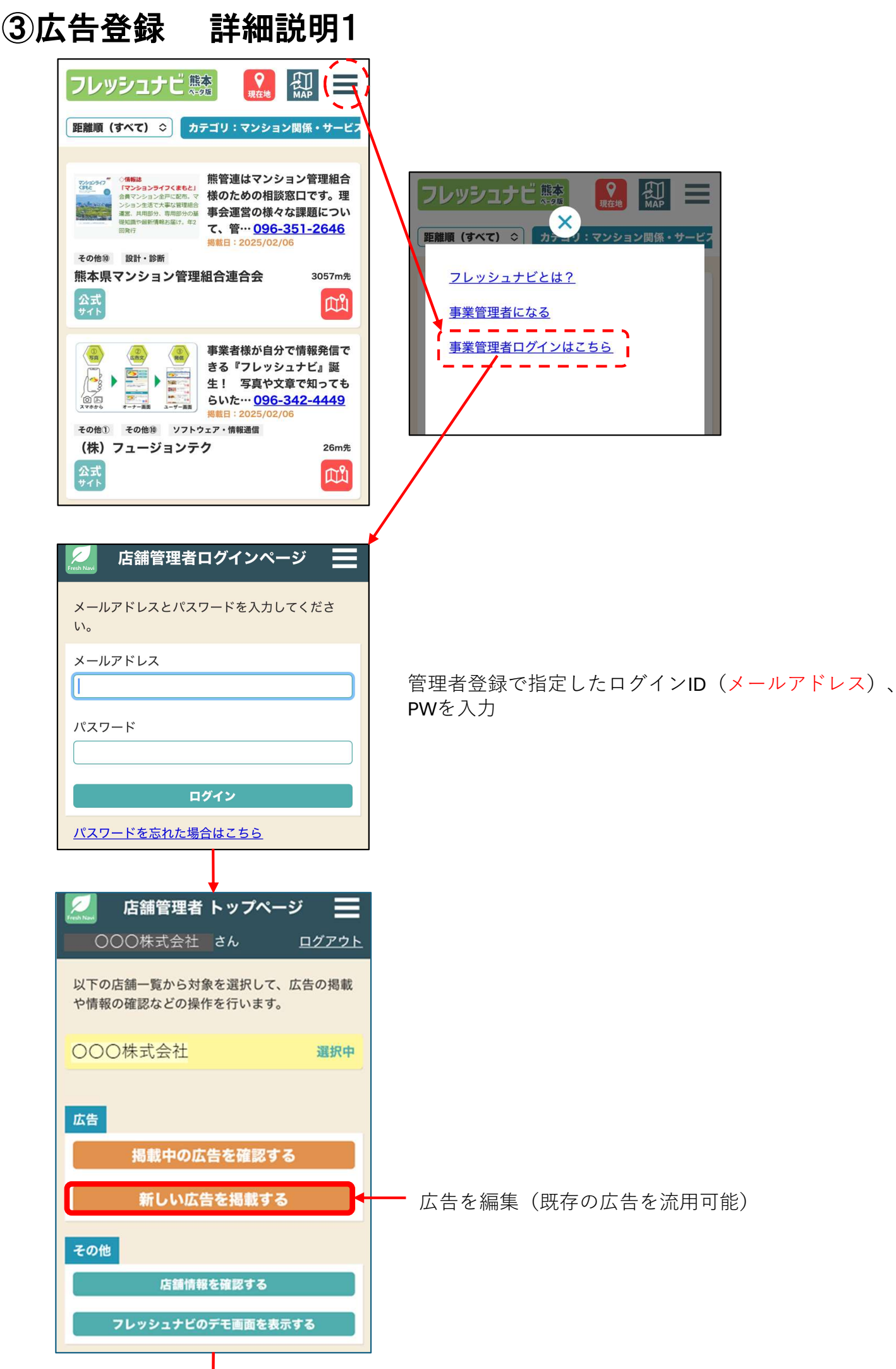

## ③広告登録 詳細説明2

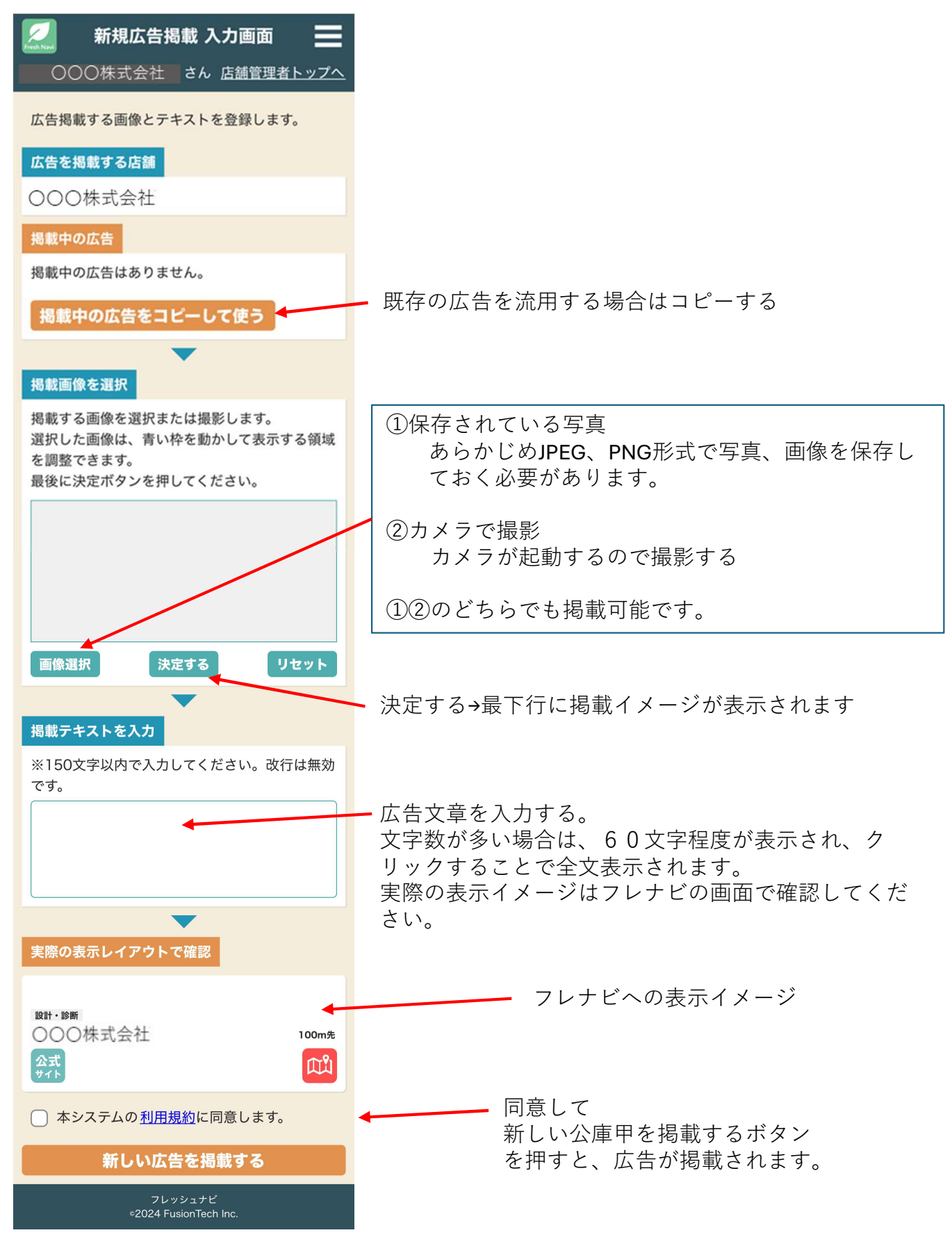